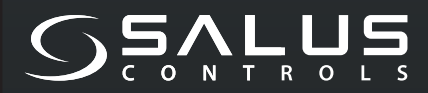

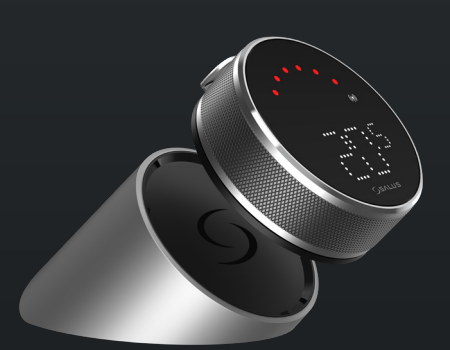

5 YEAR WARRANTY

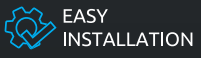

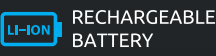

COMPATIBLE WITH SMART HOME DEVICES

((••)) ZIGBEE 3.0 2.4 GHz

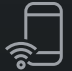

PART OF Salus Smart Home

# EL600F SMART HOME THERMOSTAT

FOR THE SALUS SMART HOME SYSTEM

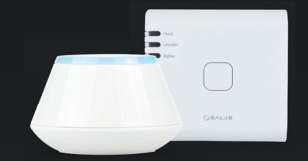

# Īsa instrukcija

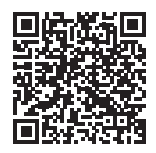

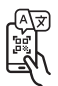

#### levads

**EL600F Elypso** ir ZigBee temperatūras regulators dažādu ierīču bezvadu vadībai, piemēram, KL08RF apsildāmo grīdu vadības centram, mini TRV galvai, RX10RF katla vadības modulim. Lai EL600F vadītu, izmantojot internetu vai mobilo lietotni SALUS Smart Home (režīms ONLINE), jāizmanto UGE600 interneta vārteja (jāiegādājas atse-višķi). EL600F var savienot ar citiem sistēmas elementiem, piemēram, viedo kontaktdakšu SPE600, viedo releju SR600 vai logu/durvju sensoru OS600/SW600. EL600F var izmantot lokāli, bez interneta pieslēguma (režīms OF-FLINE), ar ZigBee 3.0 ierīcēm, piemēram, TRV3RF un RX30RF.

#### Produkta atbilstība

Produkts atbilst direktīvu 2014/53/ES un 2011/65/ES būtiskajām prasībām un citiem attiecīgajiem noteikumiem. Pilns ES atbilstības deklarācijas teksts ir pieejams šādā interneta adresē: www.saluslegal.com. (9) 2405-2480MHz, <14dBm

### / Drošības informācija

Izmantot saskaņā ar nacionālajiem un ES noteikumiem. Izmantojiet ierīci kā paredzēts, glabājiet to sausā vietā. Produkts paredzēts lietošanai tikai iekštelpās. Uzstādīšana jāveic kvalificētam speciālistam saskaņā ar valsts un ES noteikumiem. Pirms ierīces tīrīšanas ar sausu drānu atvienojiet to.

#### Komplektācija

| 1) EL600F termostats       | 6) C tipa USB kabelis                  |
|----------------------------|----------------------------------------|
| 2) Uzlādes dokstacija      | 7) 2x M3x25mm                          |
| 3) Sienas plāksne          | 8) 2x M3 x 15 mm                       |
| 4) Mini sienas plāksne     | 9) 2x sienas kontaktdakšas             |
| 5) Īsā lietošanas pamācība | 10) Abpusēja līmējošā montāžas plāksne |
|                            |                                        |

#### Pirms izmantošanas:

EL600T Elypso termostats ir daļēji uzlādēts, tomēr iesakām pirms lietošanas pilnībā uzlādēt akumulatoru. Lai uzlādētu ierīci, pievienojiet lādētāju USB tipa C pieslēgvietai, kas atrodas uzlādes dokstacijas aizmugurē.

# Uzlādēšana līdz pilnam akumulatora līmenim var ilgt līdz 24 stundām.

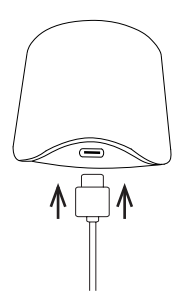

2 Montāža: lai uzstādītu termostatu, var izmantot komplektācijā iekļautos piederumus (montāžas skrūves un/ vai pašlīmējošo lenti).

Sienas plāksnei: Noņemiet aizmugurējo plāksni un piestipriniet to pie sienas, izmantojot komplektācijā iekļautās skrūves. Pēc tam tam var piestiprināt sienas plāksni.

Mini sienas plāksnei: Izmantojiet komplektācijā iekļautās skrūves un/vai pašlīmējošo plāksni, lai to piestiprinātu pie sienas.

Pēc procedūru izpildes jebkurai sienas plāksnei var pievienot termostatu. Pateicoties iebūvētajam magnētam, termostatu var droši nostiprināt vietā.

### <u> A</u> Lūdzu, ņemiet vērā:

ldeāla vieta termostata uzstādīšanai ir aptuveni **1,5 m virs grīdas līmeņa** un tālu no apkures un dzesēšanas avotiem. Termostatu nedrīkst pakļaut saules gaismai vai jebkādiem ekstremāliem apstākļiem, piemēram, caurvējam.

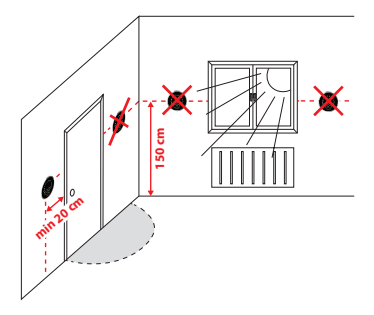

#### Ekrāna ikonas apraksts

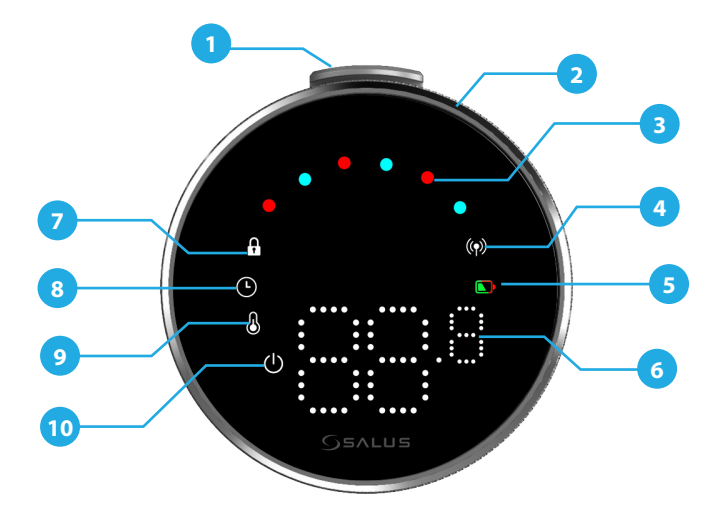

1. Nospiediet pogu 2. Rotėjošs disks 3. Sildišanas/dzesēšanas režīma indikators 4. RF statuss 5. Akumulatora statuss

6. Temperatūras displejs 7. Blokēts režīms 8. Grafika iestatījumi 9. Režīmu iestatīšana / Optimālās funkcijas 10. Aizsardzība pret salu (izs-lēgšanas režīms)

### SADERĪBA AR CITĀM SALUS VADĪBAS IERĪCĒM

Elypso termostats var darboties ONLINE vai OFFLINE režīmā. Vispirms jums jāizlemj, kurā režīmā jūsu termostats darbosies.

#### **ONLINE REŽĪMS**

Universālā vārteja ir **PIEVIENOTA INTERNETAM.** Varat konfigurēt un izmantot visas savas ierīces, izmantojot lietotni Salus Premium Lite.

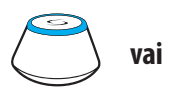

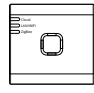

UG600/UGE600

UG800

Lejupielādējiet Salus Premium Lite lietotni savā iOS vai Android ierīcē, lai attālināti piekļūtu savām Salus ierīcēm.

#### Saderīgas ierīces:

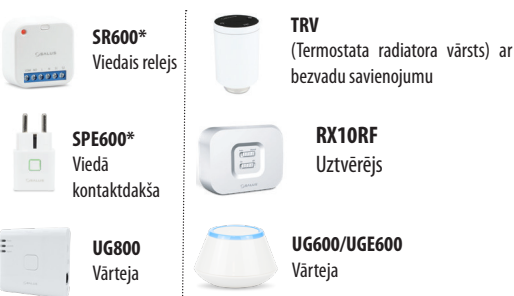

#### **OFFLINE REŽĪMS**

Universālā vārteja **NAV PIESLĒGTA INTERNETAM**. To var izmantot ar TRV3RF un RX30RF lokāli (lai savienotu ar tām, izmantojiet Pairing izvēlni) bez Salus Premium Lite lietotnes.

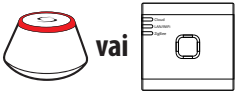

UG600/UGE600

UG800

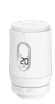

**TRV3RF** Super kluss TRV (Termostata radiatora vārsts) ar bezvadu savienojumu

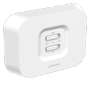

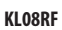

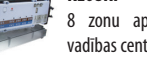

RX30RF

Uztvērējs

8 zonu apsildāmo grīdu vadības centrs (UFH)

#### leslēgšanas secība

#### <u> L</u>ūdzu, ņemiet vērā:

Lai atvieglotu uzstādīšanu, lūdzu, pārliecinieties, vai ZigBee tīklam jau esat pievienojis citas ierīces, piemēram, zemgrīdas apsildes **vadības bloku (KLO8RF)** vai **radiatora galviņas (TRV)** utt.

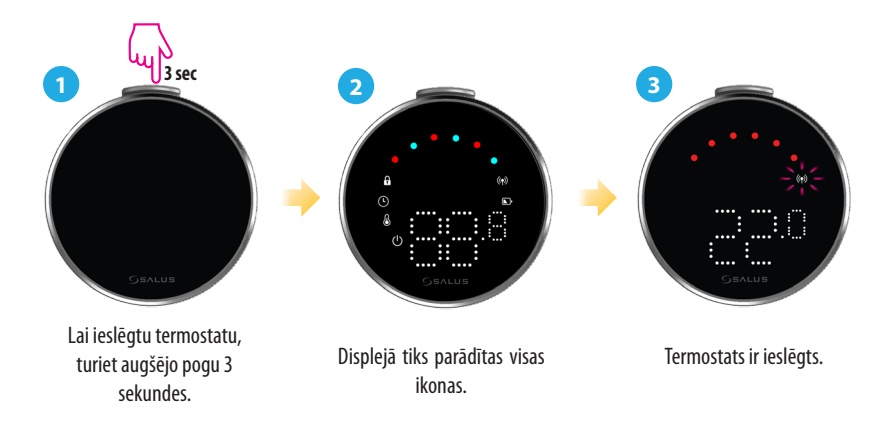

#### Uzstādīšana ONLINE režīmā

In order to proceed with the installation in online mode, the bellow steps must be followed:

1

Šis produkts ir jäizmanto kopā ar lietojumprogrammu SALUS Premium Lite mobilajā ierīcē vai tīmeklī, piekļūstot šai saitei: eu.premium.salusconnect.io vai skenējot QR kodu.

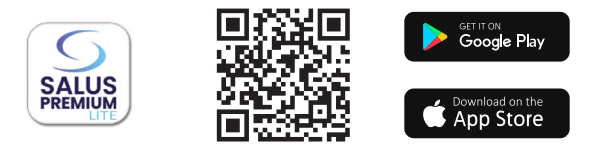

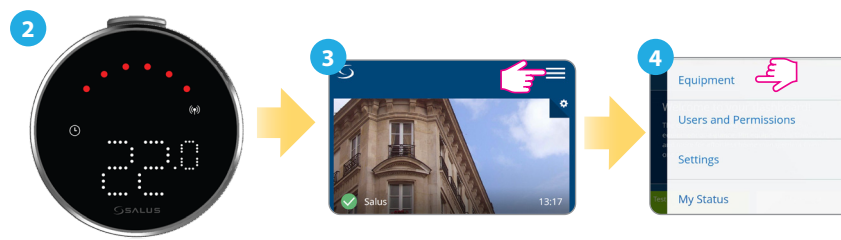

Augšējā labajā stūrī nospiediet trīs rindiņu ikonu.

Izvēlieties "Aprīkojums".

>

>

Pārliecinieties, vai termostats

ir ieslēgts un RF signāla (🖤

indikators mirgo. -: (-

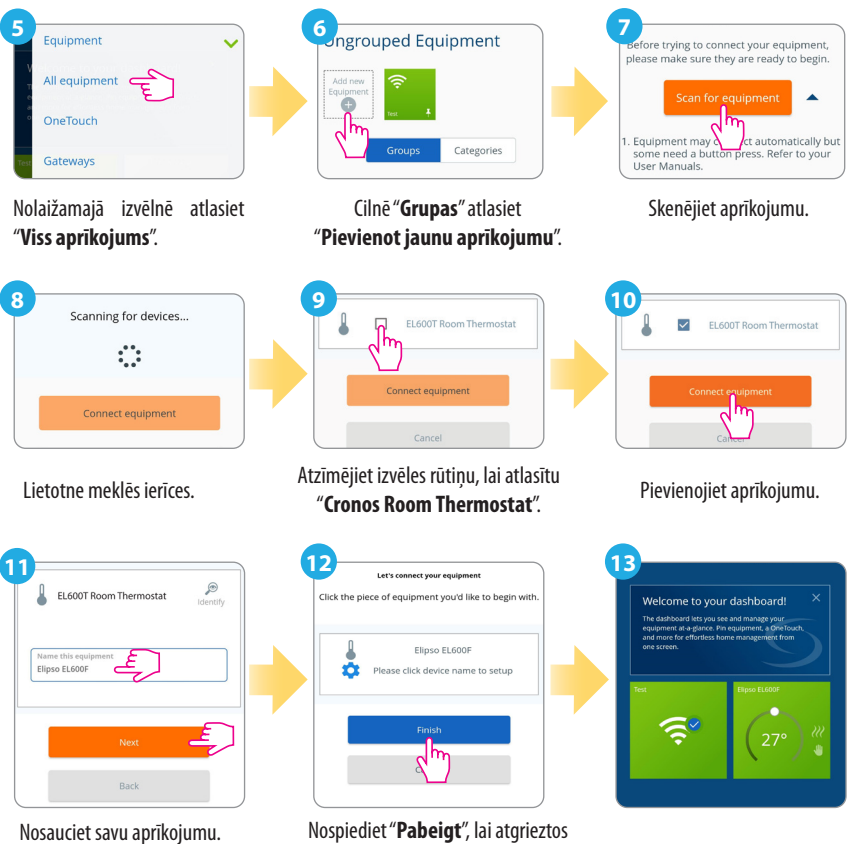

ospiediet "**Pabeigt**", lai atgriežto informācijas paneļa skatā.

#### Rūpnīcas atiestatīšana

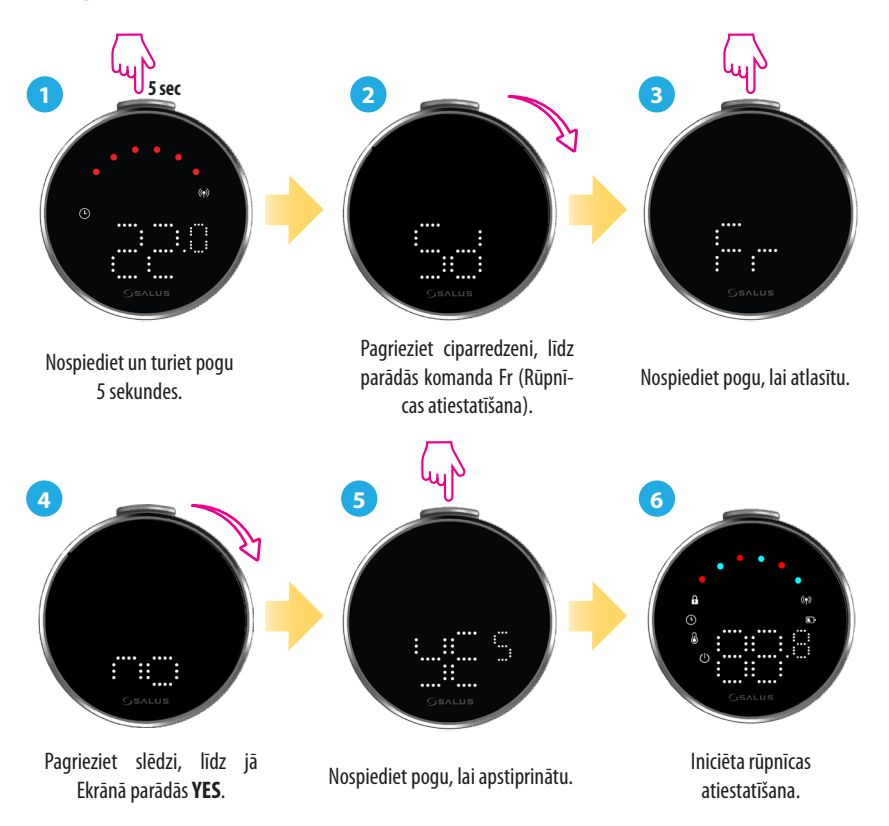

### Termostata komandas un funkcijas

| Komanda | Funkcija                                                                                                    |
|---------|----------------------------------------------------------------------------------------------------|
|         | Automātiskais Režīms (AU): Automātiski pielāgo temperatūru,<br>balstoties uz iepriekš iestatītiem grafikiem vai sensora rādītājiem, lai<br>uzturētu vēlamo komfortu.                               |
|         | Manuālais Režīms (M): Ķauj manuāli iestatīt un kontrolēt temper-<br>atūru bez automātiskiem pielāgojumiem, dodot pilnīgu kontroli, līdz<br>izlemjat to mainīt.                                     |
|         | IZSLĒGTS: Izslēdz termostata apkures un dzesēšanas funkcijas, kamēr<br>ierīce paliek ieslēgta.                                                                                                    |
|         | <b>Izslēgšanas Režīms (Sd):</b> Pārslēdz termostatu zemās enerģijas<br>patēriņa režīmā, izslēdzot aktīvās apkures funkcijas un samazinot<br>enerģijas patēriņu.                                    |
|         | Rūpnīcas lestatījumu Atiestatīšana (Fr): Atjauno termostatu uz tā<br>oriģinālajiem rūpnīcas iestatījumiem, dzēšot visas pielāgotās konfig-<br>urācijas, grafikus un savienojumus ar citām ierīcēm. |
|         | Radio Frekvences Indikators (rF): Parāda RF savienojuma stipru-<br>mu.                                                                                                    |
|         | Savienošanas Režīms (P): Aktivizē termostata savienošanas režīmu,<br>lai pieslēgtos citām ierīcēm.                                                                                                 |

#### Galvenais birojs:

SALUS Controls Units 8-10, Northfield Business Park, Forge Way, Parkgate, Rotherham, S60 1SD, United Kingdom SALUS Controls GmbH, Dieselstrasse 34, 63165 Mühlheim am Main, Germany

Email: sales@salus-tech.com

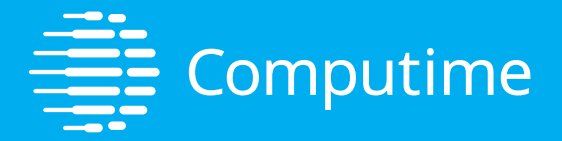

## www.saluscontrols.com

#### SALUS Controls ir Computime Group dalībnieks

Nepārtrauktas produktu attīstības politikas uzturēšana. SALUS Controls plc patur tiesības bez iepriekšēja brīdinājuma mainīt šajā brošūrā uzskaitīto izstrādājumu specifikācijas, dizainu un materiālus.

V02 11/2024

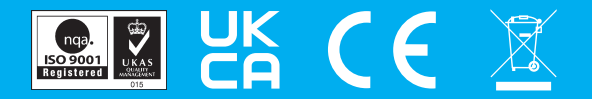